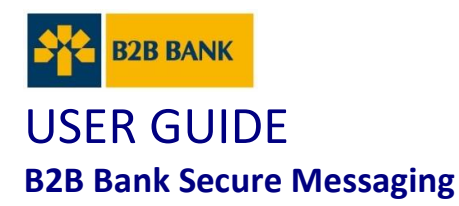

Do you have confidential documents to share with B2B Bank? Use secure messaging to ensure that your personal information is transmitted securely. This tool helps you save on time and allows you to send documents from anywhere, any time.

## HOW TO READ A SECURE MESSAGE AND RETRIEVE YOUR DOCUMENTS?

1. Open the notification e-mail you received from B2B Bank Preview of the message:

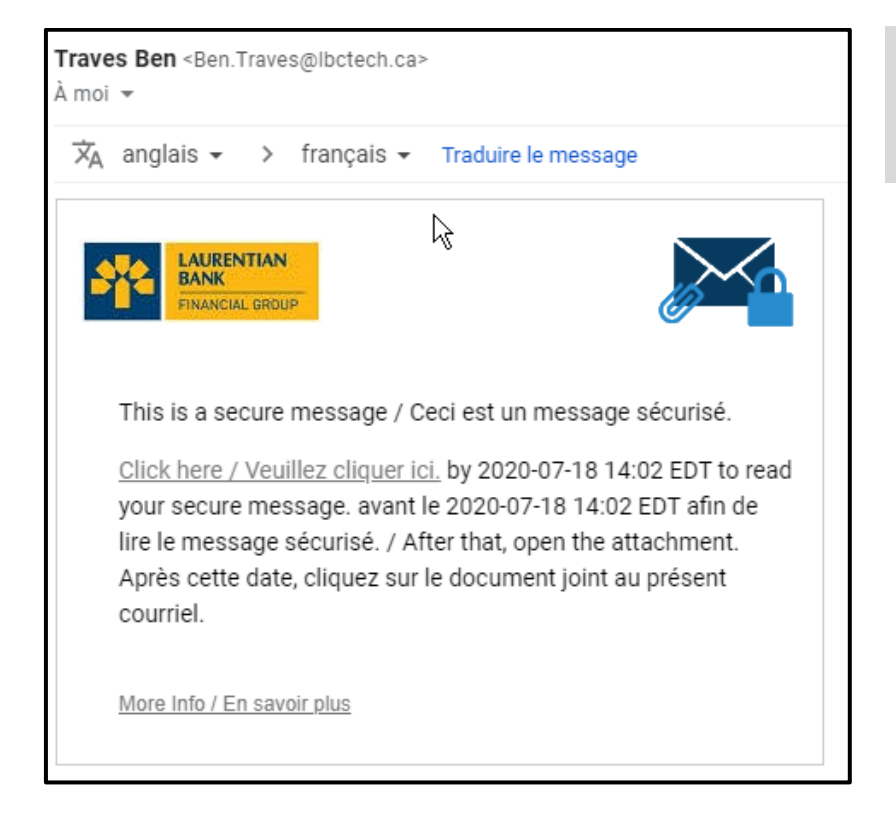

**NOTE:** Please check your spam folder if you haven't received a message in your inbox. 2. Click "Click here" to read the secure message

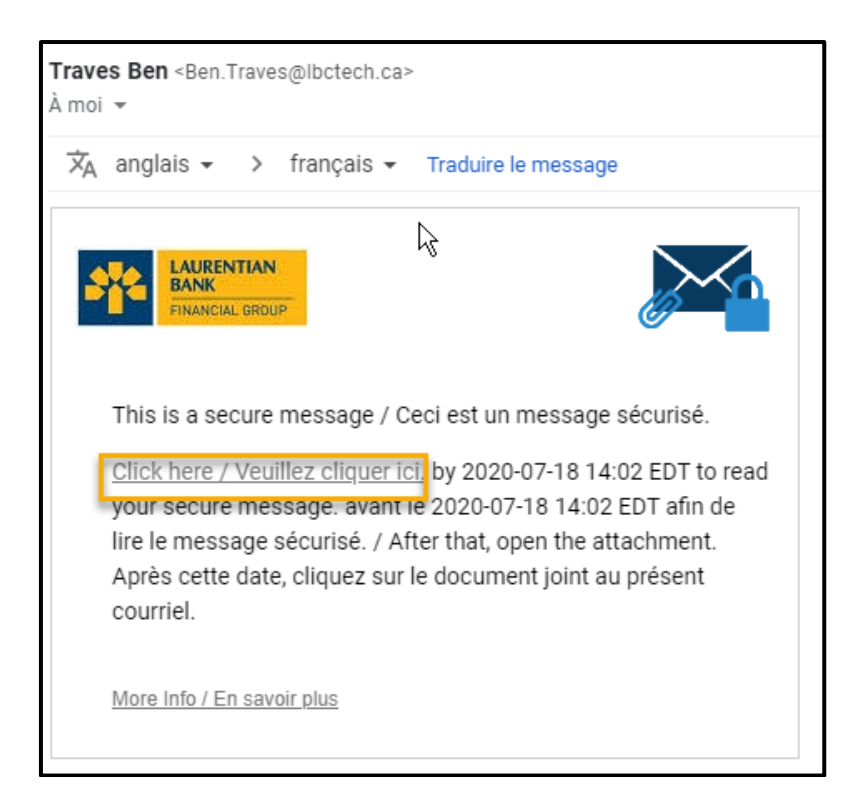

3. Sign up or log on to access your secure messaging

### **NOT REGISTERED YET?**

- Create a user account by filling in all the fields on the form
- Read the Terms of Use and then give your consent by checking the box provided
- Press "Continue" to confirm your registration

| Descended D. F.                                                                                                    |                                                                                                    | × |
|----------------------------------------------------------------------------------------------------|----------------------------------------------------------------------------------------------------|---|
| <ul> <li>Password Polic</li> <li>Passwords m</li> <li>At least one d</li> <li>At least one s</li> <li>Your usernam</li> </ul> | y<br>ust be 8-20 characters long.<br>ligit (0-9) is required.<br>symbol character is required.<br>e may not appear in the password. |   |
| Create your accoun                                                                                                    | t to read secure email.                                                                                                    |   |
| Email Address:                                                                                                    | valp316@gmail.com                                                                                                    |   |
| First Name:                                                                                                    | v                                                                                                    |   |
| Last Name:                                                                                                    | Ped                                                                                                    |   |
| Password:                                                                                                    |                                                                                                    |   |
| Confirm Password:                                                                                                    |                                                                                                    | Ø |
| You must accept the fo                                                                                                    | ollowing terms and conditions before continuing:<br>d terms and conditions.                                                         |   |
|                                                                                                    | Continuo                                                                                                    |   |

# ALREADY REGISTERED?

- The "email" field will be pre-filled.
- Please enter your password and press "Continue" to access your secure messaging

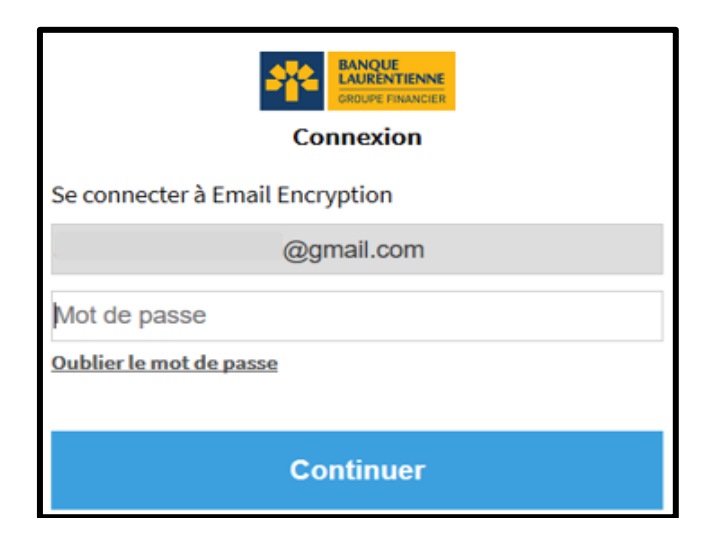

4. Once logged on, you can access your secure messaging to read your messages and view documents.

|                                                                                                    |                                                                                                    | @gmail.com Fermer la session      |  |  |  |
|----------------------------------------------------------------------------------------------------|----------------------------------------------------------------------------------------------------|-----------------------------------|--|--|--|
| 0                                                                                                    | Répondre Répondre à tous Transférer                                                                                                    | Aide                              |  |  |  |
| Boite de réception Envoyé<br>@BanqueLaurentienne.ca 12 mai 07 h 54<br>contrat de marge à signer                                                                | Contrat de marge à signer         De :         À :       @gmail.com'         Cc :       Envoyé : 2020-05-12 07h 54 min 00 s         Ci-jointre :       PropositionAssurance.pdf I DefarationCoûtEmprunt-Marget         Bonjour,       Void vos contrats de marge à signer.         Prende note que la solution sera déployée avec le bouton e secure email » montré dans         Banque Laurentienne         1300, bout Reck-Léveque Ouert, bursas 600         Mentral (Dublec) H03 655         Vois ne solution par recevoir de menage rédentique convection colored à la lange Laurentienne, lign out | La signature numérique est VALIDE |  |  |  |
| https://securemail.banguelaurentienne.ca/securerader/indou/sHindoucholde/Selectorindouchab.pox.nenro.enropac.roam, consu. uod, Montoni, Guetac, Indo US, Gauda |                                                                                                    |                                   |  |  |  |

**NOTE:** The "Digital signature is VALID" window in the upper right-hand corner confirms that you are logged on and can now send confidential documents securely.

### HANDY TIP

#### For security reasons:

- Always reply using your secure messaging and not your personal messaging to ensure that the exchange of documents with B2B Bank is completely secure;
- The messages you send are not saved;
- New recipients to your reply cannot be added, unless they are B2B Bank employees whose email address includes the domain name "@b2bbanque.com";
- Your messages are kept in your secure messaging for a period of 30 days. Messages will then be deleted, and no notice will be sent to you to this effect;
- Your password is valid for 90 days. A reminder email will be sent to you 15 days before it expires inviting you to choose a new password.

#### How can I change the language of the Secure Messaging Tool?

The language of the Secure Messaging Tool depends on the language of your web browser (Internet explorer, Chrome, Safari, Firefox, etc.). If your web browser is in English, the language of the Secure Messaging Tool will be in English. So, if you want to change the language of the Secure Messaging Tool from English to French or vice versa, please change the language settings of your browser.